# RV110WのVPN Clientの設定

## 目的

バーチャルプライベートネットワーク(VPN)は、小規模オフィスが本社と通信する場合など、さ まざまなリモートロケーション間で確立されるネットワークです。VPN Clientは、VPNとの接続 の手段です。この記事では、RV110WでVPN Clientを設定する方法について説明します。

## 該当するデバイス

• RV110W

## 手順

### PPTPの設定

Point to Point Tunneling Protocol(PPTP)は、VPN経由のリモートロケーション間の接続を保護するネットワーク手順です。この手順では、PPTPの設定について説明します。

ステップ1:Webベースの設定ユーティリティを使用して、[**VPN] > [VPN Clients]を選択します**。[ *VPN Clients*]ペ*ージが*開きます。

PPTPサーバの右側で、[Enable] チェックボックスをオンにして、PPTPサーバへの変更を許可します。

[PPTP Server]フィールドに、PPTPサーバのIPアドレスを入力します。

[PPTP Clients]フィールドに、PPTPサーバが接続するIPアドレス範囲を入力します。

| VPN Clients                                                                               |             |          |                               |          |  |  |
|-------------------------------------------------------------------------------------------|-------------|----------|-------------------------------|----------|--|--|
| PPTP Configuration                                                                        |             |          |                               |          |  |  |
| PPTP Server:                                                                              | Enable      |          |                               |          |  |  |
| IP Address for PPTP Server:                                                               | 10 . (      | ) . 0    | . 1                           |          |  |  |
| IP Address for PPTP Clients                                                               | 10 . (      | . 0      | . 10 to 14                    |          |  |  |
| MPPE Encryption:                                                                          | 🗹 Enable    |          |                               |          |  |  |
| Advanced Configuration                                                                    |             |          |                               |          |  |  |
| Netbios over VPN:                                                                         |             |          |                               |          |  |  |
| VPN Client Setting Table                                                                  |             |          |                               |          |  |  |
| No. Enab                                                                                  | le Username | Password | Allow User to Change Password | Protocol |  |  |
| No data to dis                                                                            | play        |          |                               |          |  |  |
| Add Row Edit                                                                              | Delete      |          |                               |          |  |  |
| Import VPN Client Setting: Browse (To import User Names + Password via CSV files.) Import |             |          |                               |          |  |  |
| Save Cancel                                                                               |             |          |                               |          |  |  |

ステップ2:MPPE Encryptionの右側で、PPTP VPNクライアントがRV110Wに接続するときに使用されるMicrosoft Point-to-Point Encryption(MPPE)暗号化に対して**Enable**チェックボックスをオンにします。

| VPN Clients                                                                                     |                                                    |      |          |     |     |          |  |
|-------------------------------------------------------------------------------------------------|----------------------------------------------------|------|----------|-----|-----|----------|--|
| PPTP Configurat                                                                                 | tion                                               |      |          |     |     |          |  |
| PPTP Server:                                                                                    |                                                    | 🔽 Er | nable    |     |     |          |  |
| IP Address for PF                                                                               | PTP Server:                                        | 10   | . 0      | . 0 | . 1 |          |  |
| IP Address for Pf                                                                               | IP Address for PPTP Clients: 10 . 0 . 0 . 10 to 14 |      |          |     |     | to 14    |  |
| MPPE Encryption                                                                                 | MPPE Encryption: I Enable                          |      |          |     |     |          |  |
| Netbios over VPN                                                                                | ting Table                                         |      |          |     |     |          |  |
|                                                                                                 | No. En:                                            | able | Username | 9   |     | Password |  |
|                                                                                                 | o data to disp                                     | lay  |          |     |     |          |  |
| Add Row                                                                                         | Add Row Edit D                                     |      | elete    |     |     |          |  |
| Import VPN Client Setting: Browse<br>(To import User Names + Password via CSV files.)<br>Import |                                                    |      |          |     |     |          |  |
| Save                                                                                            | Cancel                                             |      |          |     |     |          |  |

ステップ3:Netbios over VPNの右側で、VPNトンネル経由のNetBIOS通信を許可するチェックボ ックスをオンにします。

| 保存]をクリックして変更を保存するか | [キャンセル]をクリックして変更を破棄します |
|--------------------|------------------------|
|--------------------|------------------------|

| PN Clients                   |                |                |          |  |          |  |
|------------------------------|----------------|----------------|----------|--|----------|--|
| PPTP Configurat              | ion            |                |          |  |          |  |
| PPTP Server:                 |                | 🗹 Enable       |          |  |          |  |
| IP Address for PPTP Server:  |                | 10 . 0 . 0 . 1 |          |  |          |  |
| IP Address for PPTP Clients: |                | 10 . (         | to 14    |  |          |  |
| MPPE Encryption              | :              | Enable         |          |  |          |  |
| Advanced Config              | uration        |                |          |  |          |  |
| Netbios over VPN             | J:             |                |          |  |          |  |
| VPN Client Sett              | ting Table     |                |          |  |          |  |
|                              | No. En         | able Use       | Username |  | Password |  |
|                              | o data to disp | lay            |          |  |          |  |
| Add Row                      | Edit           | Delete         |          |  |          |  |
|                              |                |                |          |  |          |  |

#### VPN Clientの追加または編集

この機能は、VPN Clientのユーザを設定し、設定を変更します。

ステップ1:新しいVPNクライアントを追加するか、既存のVPNクライアントを編集する場合は、[VPN Client]チェックボックスをオンにし、[Edit]をクリックします。

ステップ2:[Enable] チェックボックスをオンにして、VPN Clientを有効にします。

ステップ3:[Username]フィールドに、VPN Clientを使用するユーザのユーザ名を入力します。

ステップ4:[Password]フィールドに、ユーザのパスワードを入力します。

ステップ5:[Allow User to **Change Password]チェックボックスをオン**にして、ユーザがパスワードを変更できるようにします。

ステップ6:[Protocol]ドロップダウンメニューから、プロトコルを選択します。

- PPTP:このオプションでは、Transmission Control Protocol(TCP)とGeneric Routing Encapsulation(GRE)が使用されます。
- QuickVPN:このオプションでは、ハイパーテキスト転送プロトコル(HTTP)およびインター ネットプロトコルセキュリティ(IPsec)を使用します。

ステップ7:[保存]をクリック**して変更**を保存するか、[キャンセ**ル]をクリック**して変更を破棄しま す。

| VPN Clients                       |                       |          |  |  |  |
|-----------------------------------|-----------------------|----------|--|--|--|
| PPTP Configuration                |                       |          |  |  |  |
| PPTP Server:                      | 🗹 Enable              |          |  |  |  |
| IP Address for PPTP Server:       | 10 . 0 . 0 . 1        |          |  |  |  |
| IP Address for PPTP Clients:      | 10 . 0 . 0 . 10       | to 14    |  |  |  |
| MPPE Encryption:                  | 🗵 Enable              |          |  |  |  |
| Advanced Configuration            |                       |          |  |  |  |
| Netbios over VPN:                 |                       |          |  |  |  |
|                                   |                       |          |  |  |  |
| VPN Client Setting Table          |                       | Deserved |  |  |  |
| No. Ena                           | av                    | Password |  |  |  |
| Add Row Edit Delete               |                       |          |  |  |  |
|                                   |                       |          |  |  |  |
| Import VPN Client Setting: Browse |                       |          |  |  |  |
| (To import User Names + Pas       | sword via CSV files.) |          |  |  |  |
|                                   | Import                |          |  |  |  |
| Save Cancel                       |                       |          |  |  |  |

### VPN Clientの削除

この機能を使用すると、すでに存在するVPNクライアントを削除できます。

ステップ1:[VPN Client]チェックボックスをオンにします。

ステップ2:[削除]をクリ**ックします**。

ステップ3:[保存]をクリックして変更を保存するか、[キャンセル]をクリックして破棄します。

#### VPN Client設定のインポート

ユーザは、CSVファイルを使用してVPNクライアント設定をインポートできます。この機能は、 ユーザが手動で設定を入力する必要がないため、時間を節約します。

ステップ1:[Import VPN Client Settings]の右側で、[Browse]をクリックします。

ステップ2:ファイルを見つけます。

ステップ3:[Import]をクリック**してフ**ァイルをロードします。

ステップ4:[保存]をクリックして変更を保存するか、[キャンセル]をクリックして破棄します。

注:デバイスは最大5つのVPN Clientをサポートします。

詳細については、次のリンクをクリックしてください。

- RV110W VPNファイアウォールの基本的な仮想プライベートネットワーク(VPN)の設定
- <u>RV110WのWPS設定</u>
- <u>Cisco RV110W Wireless-N VPNファイアウォール製品ページ</u>
- <u>IPsec VPN Clientのセットアップ(ビデオ)</u>
- <u>SSL VPNクライアントの設定(ビデオ)</u>
- <u>ルータサイト間IPsec VPNの設定</u>